# Smart-i User Guide

Version eng-1.01

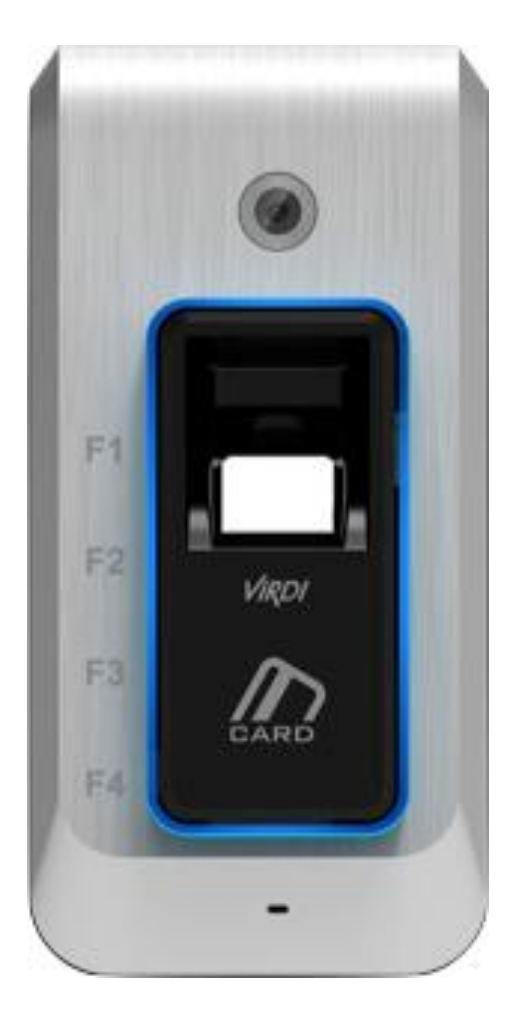

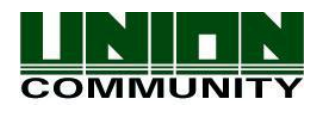

Copyright 2000 By Union Community Co., LTD.

# <Revison History>

| Version | Date                                                                                                    | Description     | Firmware Version |
|---------|----------------------------------------------------------------------------------------------------|-----------------|------------------|
| 1.00    | 2012-08-22                                                                                                    | Initial Release | 10.51.00-000.12  |
| 1.01    | 2012-08-30       3.2. Menu Configuration:<br>Changed the method of how to make default<br>'Pressing [F1]'<br>→ Modified as the status of 'inputting finger on FP<br>sensor' |                 | 10.51.00-000.13  |
|         |                                                                                                    |                 |                  |
|         |                                                                                                    |                 |                  |

# < Glossary >

#### • Admin, Administrator

- As a user who can enter into the terminal menu mode, he can register/modify/delete terminal users and change the operating environment by changing settings.
- If there is no administrator for a terminal, anyone can change the settings, so it is recommended to register at least one administrator.
- Caution is required with registration and operation because an administrator has the right to change critical environmental settings of the fingerprint recognition unit.

#### • Authentication Method

- Various Kinds of authentication including FP(fingerprint) authentication, RF(Card) authentication, or a combination of these methods.
  - Ex) Card or FP: Card or fingerprint is used for authentication.

#### Function Keys

- [F1], [F2], [F3], [F4] are used to get in the menu and each key represents each authentication mode.

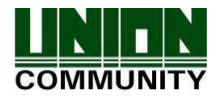

# Table of Contents

| <revison history="">2</revison>                          | - |
|----------------------------------------------------------|---|
| <glossary>2</glossary>                                   | 2 |
|                                                          |   |
| 1. Before use4                                           | ŀ |
| 1.1. Safety precautions4                                 | ŀ |
| 1.2. Terminal description5                               | ) |
| 1.3. LED signal during operation5                        | , |
| 1.4. Function key information during operation5          | ; |
| 1.5. Voice information during operation6                 | ; |
| 1.6. Buzzer sound during operation6                      | ; |
| 1.7. Correct fingerprint registartion and input methods6 | ; |
| 2. Introduction8                                         | ; |
| 2.1. Features                                            | ; |
| 2.2. Configuration                                       |   |
| 2.2.1. Standalone Configuration (AP Mode)                | ) |
| 2.2.2. Network Configuration                             | ) |
| 2.3. Specifications10                                    | ) |
| 3. Environment Settings 11                               | J |
| 3.1. Check items before setting the environment11        | ] |
| 3.1.1. Entering menu 11                                  |   |
| 3.1.2. How to enter menu without admin authentication    |   |
| 3.2. Menu Configuration12                                | ) |
| 4. How to use the terminal12                             | 2 |
| 4.1. Authentication method settings12                    | 2 |
| 4.2. Authentication                                      | 2 |
| 4.2.1. Fingerprint authentication12                      | ) |
| 4.2.2. Card authentication12                             | ) |

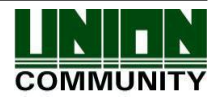

# 1. Before use

#### 1.1. Safety precautions

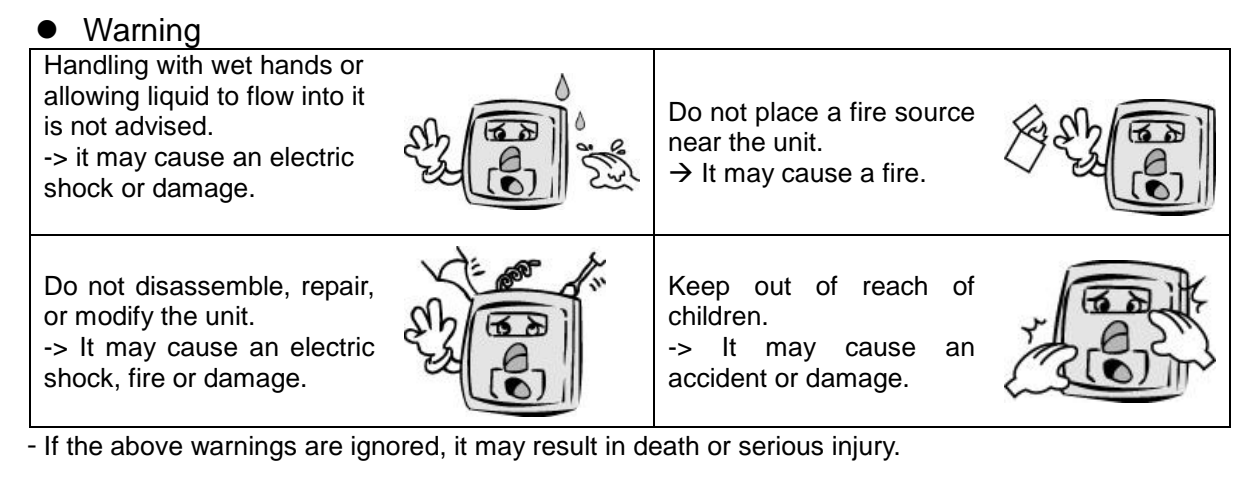

#### Cautions

|                                                                                                    | Avoid high humidity or<br>dust                                                                                              | A CONT                                                                                                    |
|----------------------------------------------------------------------------------------------------|----------------------------------------------------------------------------------------------------|----------------------------------------------------------------------------------------------------|
| 5                                                                                                    | -> The unit may be damaged.                                                                                                 |                                                                                                    |
|                                                                                                    | Do not place a magnet<br>close to the unit.<br>-> The unit may break<br>down or malfunction.                                |                                                                                                    |
| Contraction of the second second seco | Avoid using insecticides<br>or flammable sprays near<br>the unit.<br>-> It may result in<br>deformation or color<br>change. |                                                                                                    |
| RE                                                                                                    | Avoid severe temperature<br>changes.<br>-> The unit may be<br>broken.                                                       |                                                                                                    |
|                                                                                                    |                                                                                                    | Avoid high humidity or<br>dust<br>-> The unit may be<br>damaged.Ob not place a magnet<br>close to the unit.<br>-> The unit may break<br>down or malfunction.Ob not place a magnet<br>close to the unit.<br>-> The unit may break<br>down or malfunction.Ob not place a magnet<br>close to the unit.<br>-> The unit may break<br>down or malfunction.Ob not place a magnet<br>close to the unit.<br>-> The unit may break<br>down or malfunction.Ob not place a magnet<br>close to the unit.<br>-> The unit may break<br>down or malfunction.Ob not place a magnet<br>close to the unit.<br>-> The unit may break<br>down or malfunction.Ob not place a magnet<br>close to the unit.<br>-> The unit may break<br>down or malfunction.Ob not place a magnet<br>close to the unit.<br>-> The unit may be<br>broken.Ob not place a magnet<br>close to the unit.<br>-> The unit may be<br>broken. |

- If the above cautions are ignored, it may result in property loss or human injury.

\*Under no circumstances will Union Community be responsible for accidents or damages caused by inappropriate use of the product caused by not referring to the user manual.

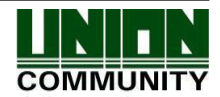

#### 1.2. Terminal description

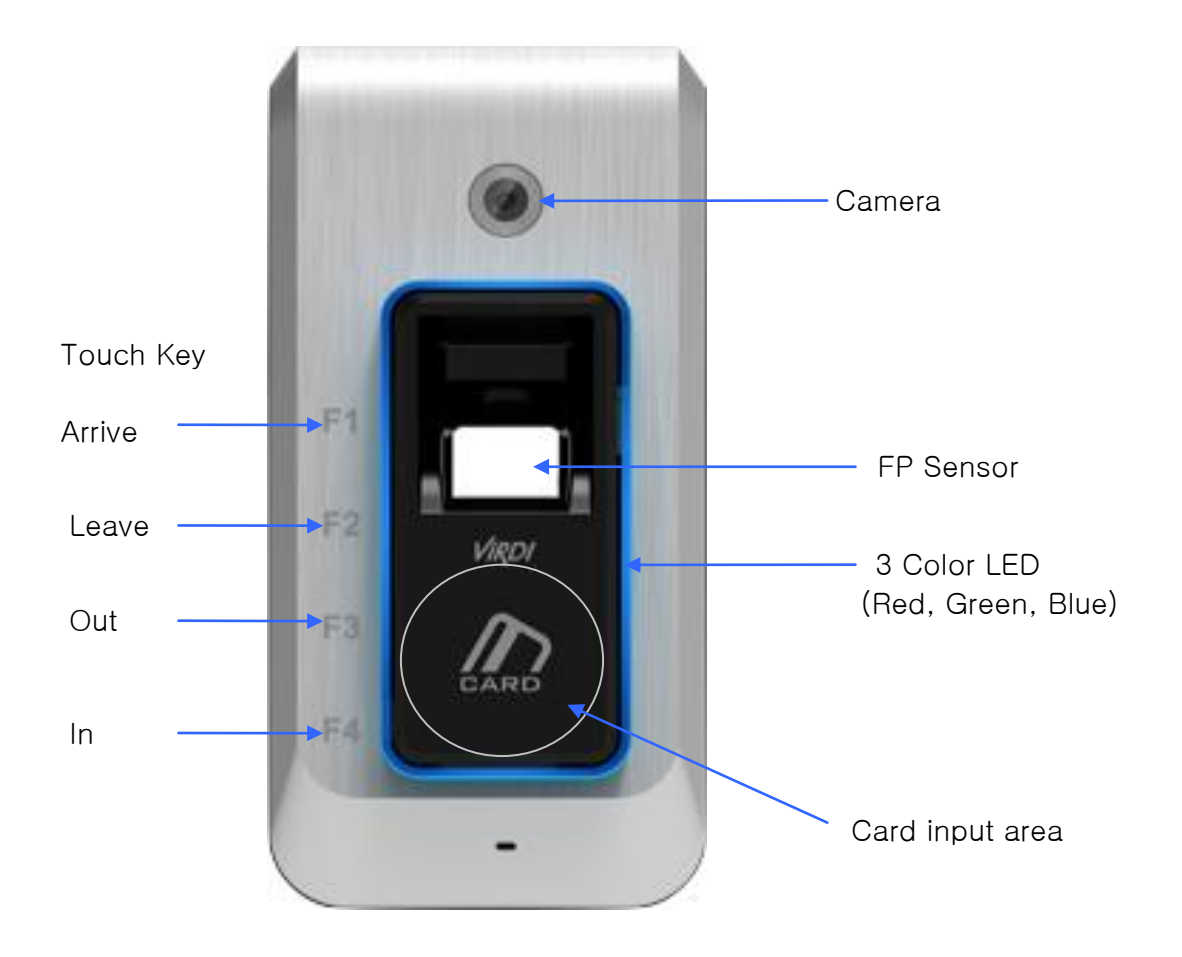

#### 1.3. LED signal during operation

| • | Abnormal  | Red   | Light off : Normal<br>Flickering : When the lid is open<br>Light on : When authentication is failed                     |
|---|-----------|-------|----------------------------------------------------------------------------------------------------|
| • | Success   | Green | Light on : When authentication is successful                                                                            |
| • | Condition | Blue  | Flickering : Waiting for a card or FP to be read<br>Light on : When "LED always on" is set in the terminal<br>settings. |

#### 1.4. Function key information during operation

| [F1]~[F4]         | - Keys are used to modify the authentication mode                                                    |  |
|-------------------|----------------------------------------------------------------------------------------------------|--|
| [F4~hold it down] | <ul> <li>It means holding [F4] down longer than 4 sec.</li> <li>It is used to enter menu.</li> </ul> |  |

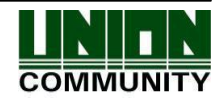

#### 1.5. Voice information during operation

| Action                                               | Voice Information                |
|------------------------------------------------------|----------------------------------|
| Enter fingerprint using the fingerprint input window | "Please enter your fingerprint." |
| Authentication successful                            | "You are authorized."            |
| Authentication failed                                | "Please try again."              |

#### 1.6. Buzzer sound during operation

| "ppig"        | Pressing a key<br>or a reading a<br>card | When a button is pressed or a card is being read<br>When fingerprint input is completed, allowing the user to<br>remove his fingerprint |
|---------------|------------------------------------------|----------------------------------------------------------------------------------------------------|
| "ppibig"      | Failed                                   | Authentication failed or wrong user input                                                                                               |
| "ppiriririck" | Waiting                                  | Waiting for fingerprint input                                                                                                    |
| "ppiiiick"    | Successful                               | Authentication successful or settings for the current user are completed.                                                               |

- 1.7. Correct fingerprint registration and input methods
  - Correct fingerprint registration methods

Place your index finger on the window just as you do with a finger stamp. Finger tip touching is not an appropriate registration or input method. Make sure the center of your finger touches the window.

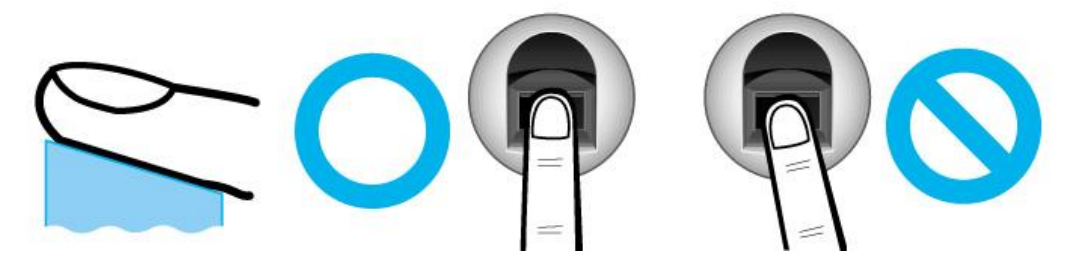

• Use your index finger.

The index finger guarantees an accurate and stable fingerprint input.

Check if your fingerprint is unclear or damaged.
 It is tricky to recognize fingerprints on dry, wet, unclear, or injured fingers.
 Use another finger in this case.

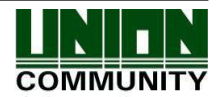

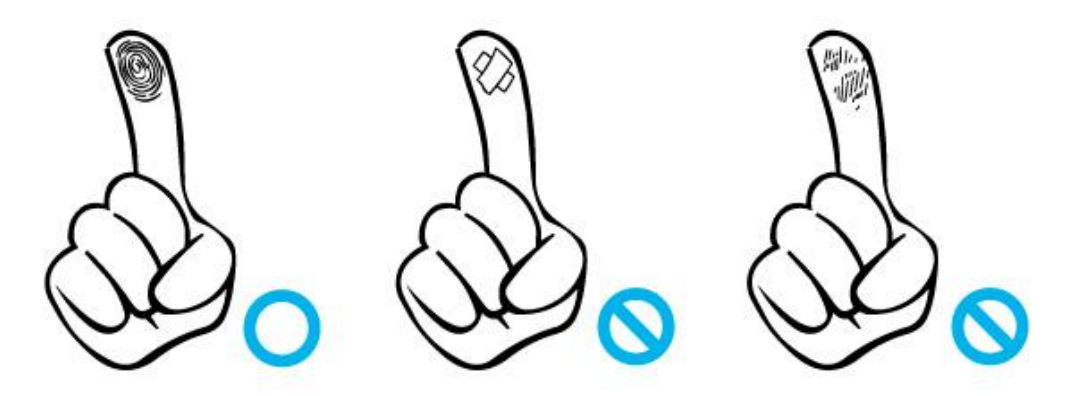

• Cautions about fingerprint condition

Depending on the user's fingerprint condition, some fingerprints may not be used or may cause an inconvenience.

- If the fingerprint is damaged or very unclear, then it cannot be recognized. Please use a password instead in this case.
- > When a finger is dry, breathe on the finger for smooth operation.
- For kids, it may be tricky or impossible to use the unit because their fingerprints are too small or very unclear. It is recommended to register their fingerprints every six months.
- For the elderly, it may not be possible to register their fingerprints if there are too many fine lines on the fingerprints.
- > It is recommended that you register more than 2 fingerprints.

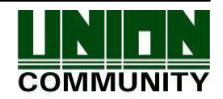

# 2. Introduction

#### 2.1. Features

• IP65 Outdoor Rating – Die Cast Casing : The terminal can be installed outdoor.

#### • Understated Design

- Simple and understated design with minimum interface reflected without LCD
- Pursuit of convenience and luxury from simplicity

#### • WiFi Direct Communications

- Installation is simply done using WiFi and settings of keypad and LCD can be done using
  - a smartphone without extra device.
- Interworking with Unis server, it can be used as various management systems such as Access Control, T&A and so on.

#### • Interworking Smartphone application

- No need to interwork with PC

- Functions of enrolling users and searching for logs are provided by a smartphone application.

#### • 1.3 Mega Pixel Camera

- The camera is used to save image logs and check them.

#### • Convenient Auto Sensing function

- Simple authentication process without any key input; simple fingerprint touching is sufficient.

#### • Simply authentication using fingerprints

- Due to Biometrics fingerprint recognition technology. It is not necessary to carry a password, card, or key, etc., or to worry about robbery. This improves the level of security.

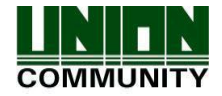

#### 2.2. Configuration

#### 2.2.1. Standalone Configuration (AP Mode)

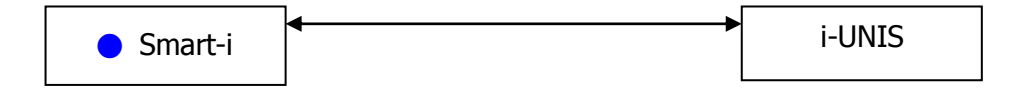

- In a case of Smart-I performs AP function
- A smartphone is connected to terminal AP, and communicate.
- Name of default AP: smartiAP\_Serial No., Password:1234567890 [WEP64:Shared]
- Terminal network set value
  - IP: 192.168.0.1, Subnet Mask: 255.255.255.0, Gateway:192.168.0.1
- Basic setup when released from a factory

2.2.2. Network Configuration

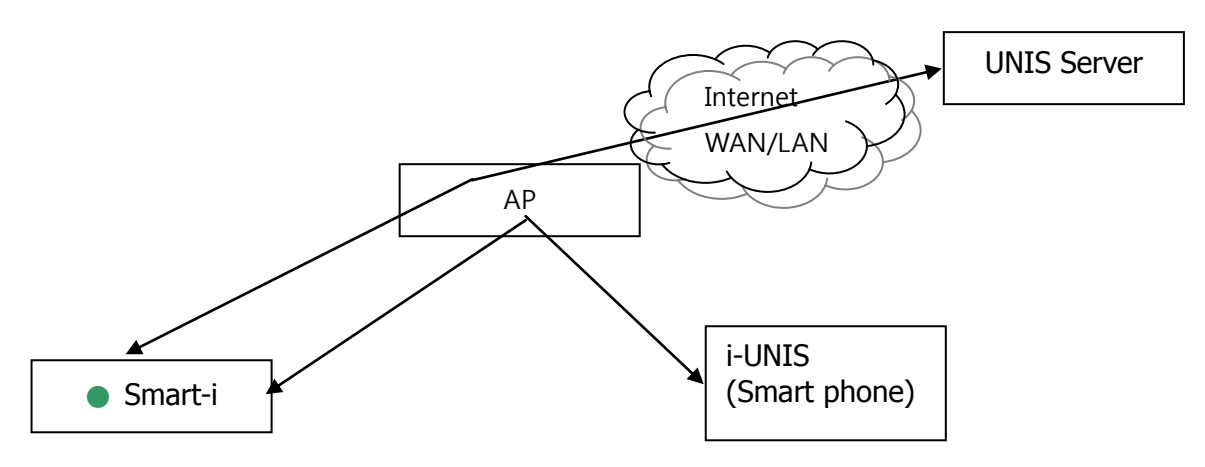

- In a case of Smart-I has already connected to specific AP
- A smartphone connects to the same AP and communicates with the terminal
- Name of default AP: unisSvrAP, password: 1234567890 [WPAPSK\_AES] (It can be modified on smartphone application)
- Server AP setup above can be modified in terminal settings menu of smartphone application.
- IP address of the terminal is automatically given when connected to AP, if you want a static IP address, you can use DIP switch (No.3 No. 10) on the back of the terminal like the picture below to modify.

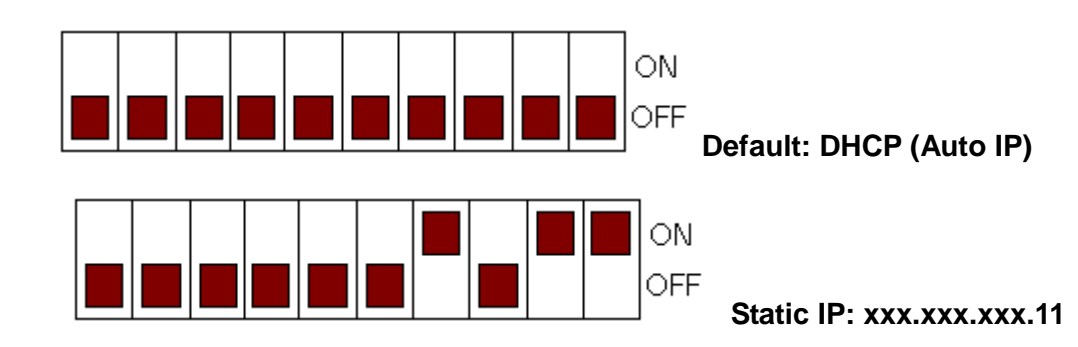

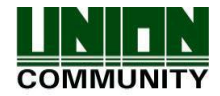

#### 2.3. Specifications

| ITEM                      | SPEC                              | REMARK                                                              |
|---------------------------|-----------------------------------|---------------------------------------------------------------------|
| CPU                       | 32Bit RISC CPU(400MHz)            |                                                                     |
| Weatherproof Figure       | IP65                              |                                                                     |
| Camera                    | 1.3M Pixel                        |                                                                     |
| Touch Key                 | 4key (F1~F4)                      |                                                                     |
| LED                       | 3 Colors (Red, Green, Blue)       |                                                                     |
| Voice Message & Beep      |                                   |                                                                     |
|                           | 8M SDRAM                          |                                                                     |
| MEMORY                    | 4M + 256M FLASH                   | 1,000 User<br>(1,000 Finger)<br>1,000,000 Log<br>(10,000 Image Log) |
| Fingerprint Sensor        | Optical                           |                                                                     |
| Authentication Speed      | <1 sec.                           |                                                                     |
| Scan Area / Resolution    | 15 * 17mm / 500 DPI               |                                                                     |
| FRR / FAR                 | 0.1% / 0.001%                     |                                                                     |
| Temperature /<br>Humidity | -20 ~ 50 /<br>Lower than 90% RH   |                                                                     |
|                           | INPUT : Universal AC 100 ~ 250V   |                                                                     |
| AC / DC Adapter           | OUTPUT : DC 12V                   |                                                                     |
|                           | UL, CSA, CE Approved              |                                                                     |
| Communication Port        | Wifi:KCC-CRM-WWW-WIZFI210         | Smartphone<br>application or<br>UNIS server<br>communication        |
| Communication For         | RS-485                            | Lock controller<br>communication                                    |
|                           | Wiegand Out                       | External device communication                                       |
| Card Reader               | 125KHz RF<br>or<br>13.56MHz Smart |                                                                     |
| SIZE                      | 68.0mm * 138.0mm * 41.3mm         |                                                                     |

㈜유니온커뮤니티 / 서울시 송파구 방이동 44-3 현대토픽스 빌딩 3층 (138-050) Tel : 02-6488-3000 , Fax : 02-6488-3099, E-Mail :sales@unioncomm.co.kr http://www.unioncomm.co.kr

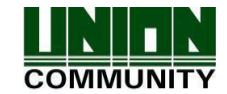

# 3. Environment Settings

- 3.1. Check items before setting the environment
  - 3.1.1. Entering menu

# ▶ [Hold (F4) down] $\rightarrow$ (Blue LED light flickering) Admin authentication $\rightarrow$ (Red & Green LED lights on) Menu mode

When you hold [F4] down longer than 4 sec, you enter menu.

At this moment, if a registered admin exists, blue LED light is flickering and it is waiting for administrator authentication.

When card or FP authentication is successful, you enter menu, red and green LED lights are on in order to classify menu mode.

Press [F4] or do not press any button for longer than 10 sec, it will automatically go back from menu mode to waiting for authentication mode.

3.1.2. How to enter menu without admin authentication

This is how to enter menu when a registered admin card is lost or when admin is away so FP authentication is not possible.

- $\odot$  Remove the bracket on the back of the terminal and keep the lid open.
- $\oplus$  DIP switch No. 3 to No. 10 on the back of the terminal should be "ON" as below.

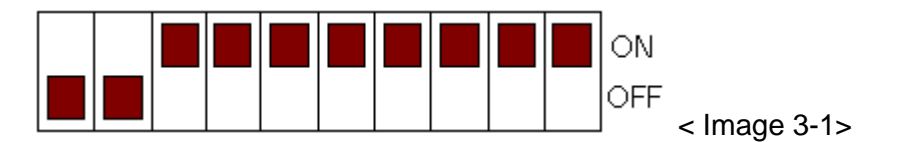

- ⊛ Keep this condition above, and hold [F4] down longer than 4 sec. Buzzer sound will go off and then you can enter menu.
- ► Keep DIP switch "OFF" after modifying set value.

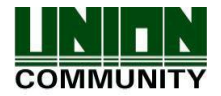

#### 3.2. Menu Configuration

- [Fn~ long] means hold a key down for longer than 4 sec.

| Waiting for<br>Authentication<br>Mode | Checking<br>terminal mode                    | <ul> <li>[F1~ long]</li> <li>→ Blue LED light on for 1 sec : AP Mode</li> <li>Green LED light on for 1 sec : Network Mode</li> </ul>                       |  |
|---------------------------------------|----------------------------------------------|----------------------------------------------------------------------------------------------------|--|
|                                       | Rebooting terminal                           | [F2~ long] → (Buzzer sound) Rebooting terminal<br>(Try it when smartphone application<br>cannot connect to the terminal.)                                  |  |
| Menu Mode<br>[F4~ long]<br>→Admin     | Changing<br>terminal mode<br>(AP ←→ Network) | [F1~ long] → (Buzzer sound) Rebooting terminal after changing mode                                                                                         |  |
| Authentication                        | Delete logs                                  | [F2~ long]<br>→ (Buzzer sound) Delete all logs including<br>images on the terminal.                                                                        |  |
|                                       | Initializing set value                       | [F3~ long] → (Buzzer sound) Change all set values on the terminal to default and go to AP Mode. Users and logs are not deleted.                            |  |
|                                       | Factory Initialization                       | Place a finger on the fingerprint sensor and<br>[F4~long] → (Buzzer sound) Delete all Set value,<br>users, logs on the terminal and<br>go back to AP Mode. |  |

### 4. How to use the terminal

4.1. Changing authentication mode

Press a key to change authentication mode. Start a shift [F1], Finish a shift [F2], Start a break [F3], Return from a break [F4]

#### 4.2. Authentication

4.2.1. Fingerprint authentication

When you place your fingerprint on the fingerprint sensor, light of the sensor is on as buzzer sound goes off, and then it receives the fingerprint. Do not remove your finger until buzzer sound goes off after light of the sensor is off completely. Light of the sensor is not on if there are no registered users.

4.2.2. Card authentication

Swipe a card on the card input area.

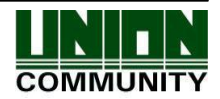